# チャンネルリスト検索システム 操作マニュアル

1、特定ラジオマイク運用調整機構のホームペー(http://radiomic.org) を開き、右上のボタン「チャンネルリスト検索」をクリックします。

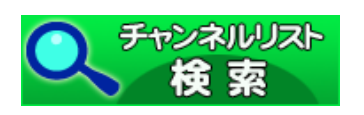

#### 2、認証画面が開きますので、お届けしたユーザー名とパスワードを 入力し、「ログイン」をクリックします。

| https://www.radiomic<br>ードが必要です。 | c-ch.org にはユーザー名とパスワ |
|----------------------------------|----------------------|
| ユーザー名:                           |                      |
| パスワード:                           |                      |
|                                  |                      |

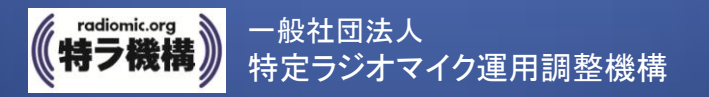

メニュー画面

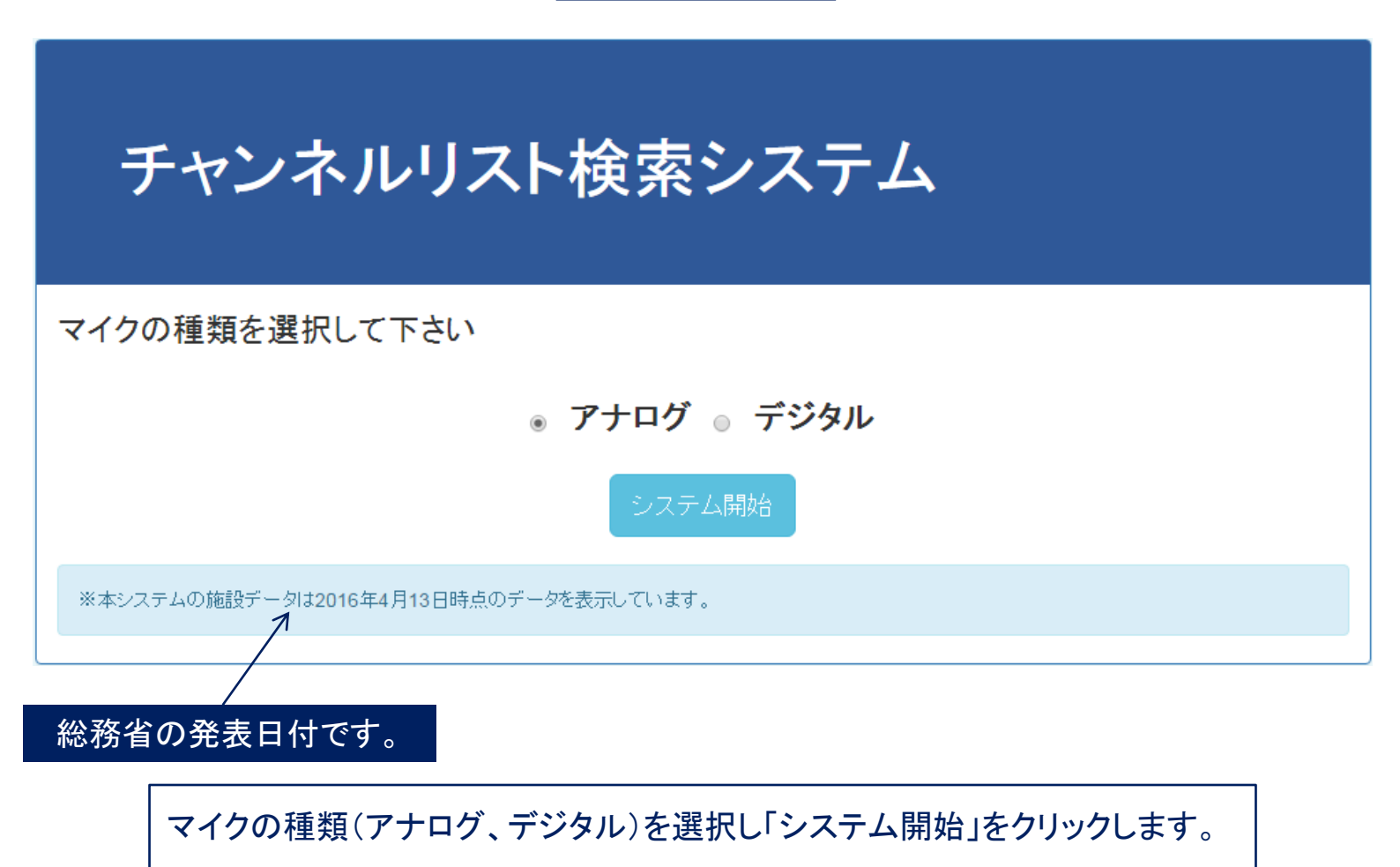

次ページの「アナログチャンネルリスト検索画面」が開きます。

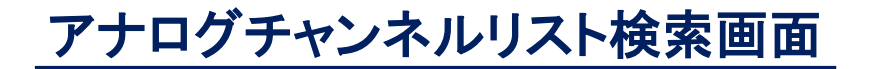

| チャンキ                                                                   | ルー覧 / アナログ                                                                   |                                                  |                          |                   |                                                     |                                  |                                        |                                                                                                    |                                                 | TOPARS                                               |                                      |
|------------------------------------------------------------------------|------------------------------------------------------------------------------|--------------------------------------------------|--------------------------|-------------------|-----------------------------------------------------|----------------------------------|----------------------------------------|----------------------------------------------------------------------------------------------------|-------------------------------------------------|------------------------------------------------------|--------------------------------------|
| 住所                                                                     |                                                                              |                                                  | MiRS                     |                   |                                                     |                                  |                                        | 検索病件クリア                                                                                                    | CSV                                             | ダウンロード                                               |                                      |
| 8 <b>28</b> 9                                                          | <b>彩运</b> 由名                                                                 | 200                                              | * 油用エリア                  |                   | 股内/股外                                               | すべて                              | •                                      | 19.20                                                                                                    | 有効chi自出                                         | 一覧クリア                                                | na<br>Marana marang ba               |
| <b> 前除 郵便番 事業活動</b> 長 使最考                                              | 住所                                                                           | 施設名区分                                            | 適用エリア                    | 131415161         | 171819202122                                        | 23242526                         | 272829303                              | 3132333435                                                                                                    | 3637383940                                      | 41424344454                                          | 6474849505152 備考                     |
| アナログチャン<br>検索語句を該<br>検索語句に対<br>表示されます。<br>施設選択後の<br>「有効チャンネ<br>イルとして「ダ | マネルリストの検索<br>当する欄に入力し、<br>応する「施設選択」<br>機能コマンドにより<br>ル」を「検出」したり<br>ウンロード」できます | 回面です。<br>「検索」をクリ<br>画面が次ペー<br>、<br>、一覧を「CSV<br>。 | ックします<br>-ジのよう <br>」形式のフ | -<br>。<br>こ<br>アア | 【検索記<br>住所:<br>施郵の<br>御<br>御<br>加<br>二<br>一<br>陸内/屋 | 5 <b>句】</b><br>: 号:<br>リア:<br>が: | (全て)<br>都道設の<br>999-99<br>ドロッフ<br>ドロッフ | アンド検<br>予県を含<br>からの<br>からの<br>からの<br>からの<br>からの<br>からの<br>からの<br>た<br>の<br>の<br>の<br>の<br>の<br>の<br>の<br>の<br>の<br>の<br>の<br>の<br>の | 索です。<br>まない住<br>うつまで<br>リストかい<br>マール名等<br>リストかい | )<br>三所を入け<br>三す。<br>番号を入た<br>ら選択し<br>等を入力し<br>ら選択しる | コします。<br>カします。<br>ます。<br>します。<br>ます。 |
| 【検索コマンド】                                                               |                                                                              |                                                  |                          |                   | 【項目】                                                |                                  |                                        |                                                                                                    |                                                 |                                                      |                                      |

| 「検索」<br>「検索条件クリア」                  | 検索条件を入力し、クリックして一覧を表示します。<br>検索条件をクリアします。一覧もクリアされます。                  | [削除]<br>[郵便番号]<br>[事業所〒]     | 検索した一覧から1行、削除します。<br>施設の住所を示します。<br>施設の事業所登録郵便番号です。        |
|------------------------------------|----------------------------------------------------------------------|------------------------------|------------------------------------------------------------|
|                                    |                                                                      | [任所]                         | 施設の住所です。                                                   |
| 【機能コマンド】                           |                                                                      | [施設名]                        | 施設の名称です。                                                   |
|                                    |                                                                      | [区分]                         | 屋内・屋外を示します。                                                |
| 「CSVダウンロード」<br>「有効ch検出」<br>「一覧クリア」 | 検索した一覧をCSV形式でダウンロードします。<br>検索した一覧から〇印のついたchを抜出します。<br>検索した一覧をクリアします。 | [通用エリア]<br> [13~52]<br> [備考] | 施設の中のホール名等を表示します。<br>ch 使用可能の場合〇印を表示します。<br>総務省の発表日を表示します。 |

# 施設選択画面

# 検索語句の住所欄に「渋谷区渋谷」と入力した例

| Mc. | 125 | 201 | D  |
|-----|-----|-----|----|
| 62  | 50  | 24  | x. |

#### 表示件数:12 (全件数:12)

|   | 移使曲号     | 事業所郵便番号  | 住所                         | 施設名                                | 区分 | 適用エリア                  |
|---|----------|----------|----------------------------|------------------------------------|----|------------------------|
| 8 | 150-0002 |          | 東京都渋谷区渋谷1-12-24            | shibuya RICK                       | 屋内 | stage                  |
| 2 | 150-0002 |          | 東京都渋谷区渋谷1-24-6             | 東京ダンス&アクターズ専門学校                    | 屋内 | イベントホール                |
| 8 | 150-0002 |          | 東京都渋谷区渋谷1-25-6パークサイド共同ビルSF | わっちゃり渋谷店                           | 屋内 | わっちゃり渋谷店               |
| 2 | 150-0002 |          | 東京都渋谷区渋谷1-3-3              | DDD青山クロ スシアター                      | 屋内 | ホール                    |
| Ð | 150-0002 |          | 東京都渋谷区渋谷2-1-12             | 株式会社ニュースタイルヴィジョン                   | 屋内 | 9~10F事務所               |
| 0 | 150-0002 |          | 東京都渋谷区渋谷2-12-19            | (株)フォーライフミュージックエンタテインメント パラダイススタジオ | 屋内 | スタジオ                   |
| 9 | 150-0002 |          | 東京都渋谷区渋谷2-17-3             | TKP読谷カンファレンスセンター                   | 屋内 | ホール2A                  |
| 0 | 150-0002 |          | 東京都渋谷区渋谷2-19-21            | 東京スクールオブミュージック専門学校渋谷 第一校寺          | 屋内 | イベントホール                |
| 8 | 150-0002 | 150-8510 | 東京都渋谷区渋谷2-21-1             | 渋谷ヒカリエ                             | 屋内 | 株式会社ディー・エヌ・エー渋谷 オフィス会議 |
| 0 | 150-0002 | 150-8510 | 東京都渋谷区渋谷2-21-1             | 読谷とカリエ                             | 屋内 | ホールムシアターオーブ エントランス、劇場  |
| 2 | 150-0002 |          | 東京都渋谷区渋谷2-22-3             | TKPガーデンシティ法谷                       | 屋内 | ホールA                   |
| 8 | 150-0002 |          | 東京都渋谷区渋谷3-26-16            | 號容 amate-raxi                      | 屋内 | メインフロア                 |

ここのボタンをチェックし、「選択」をクリックします。複数の選択可が可能です。 (この例では適用エリアに「ホール」と記載のある施設をチェックしました。) -

閉じる

選択

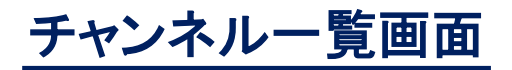

## 住所欄「渋谷区渋谷」、適用エリアに「ホール」と記載のある施設のチャンネルー覧画面です。

|        |          | チャン         | ネル一覧 / アナログ     |                             |      |                            |    |                   |     |     |         |     |     |          |    |     |     |     |     |     |    |     |             |     |    |    |           |              |     |     |     | тс  | PA | 展石 | 5  |     |     |     |     |            |               |
|--------|----------|-------------|-----------------|-----------------------------|------|----------------------------|----|-------------------|-----|-----|---------|-----|-----|----------|----|-----|-----|-----|-----|-----|----|-----|-------------|-----|----|----|-----------|--------------|-----|-----|-----|-----|----|----|----|-----|-----|-----|-----|------------|---------------|
|        |          | 住所          | 波谷区波谷           |                             |      | 建設名                        |    |                   |     |     |         |     |     |          |    |     |     |     |     |     | ŀ  | 免索: | <b>条件</b> : | זעכ | P  |    | CSVダウンロード |              |     |     |     |     |    |    |    |     |     |     |     |            |               |
|        |          | 彩夜曲号        |                 | <b>都道府祭 東京都</b>             |      | ▼ 適用エリア                    |    | <b>屋内 / 屋外</b> 屋内 |     |     | 屋外 屋内 ▼ |     |     | 9/屋外屋内 ▼ |    | •   |     |     | 快索  |     | 快索 |     | 快索          |     | 快索 |    |           | 有効ch抽出 一覧クリア |     |     | ]   |     |    |    |    |     |     |     |     |            |               |
| 削除     | 郵便番号     | 事業所部<br>使番号 | 住所              | 施設名                         | 区分   | 適用エリア                      | 13 | 141               | 151 | 617 | 181     | 192 | 021 | 22       | 23 | 242 | 526 | 272 | 282 | 930 | 31 | 323 | 334         | 35  | 36 | 37 | 38        | 394          | 104 | 114 | 24: | 344 | 45 | 46 | 47 | 484 | 195 | 05  | 15  | 2          | 備考            |
| 削除     | 150-0002 |             | 東京都渋谷区渋谷1-24-6  | 東京ダンス&アクターズ専<br>学校          | 門屋内  | イベントホール                    |    | 0                 | T   |     | Π       | T   |     |          |    | T   |     |     | T   |     |    |     |             | 0   | Π  | Π  | 0         |              | 0   | e   | 2   |     | Π  | Π  | Π  | T   | T   | T   | T   | 1 <u>8</u> | 10<br>5.1.8)  |
| 间除     | 150-0002 |             | 東京都渋谷区渋谷1-3-3   | DDD春山クロ スシアター               | 屋内   | ホール                        | 0  | 0                 | Τ   |     | Π       | Ι   |     |          |    |     |     | Π   | Τ   | Γ   |    |     | ٥           | 0   | ٥  | 0  | ٥         | 0            | 0   | 0 0 | 0 0 | 0   | 0  | 0  | 0  | 0   | 0   | 0 1 | 0 0 | 1          | 10<br>4.4.16) |
| 削除     | 150-0002 |             | 東京都渋谷区渋谷2-19-21 | 東京スクールオブミュージ<br>専門学校渋谷 第一校会 | ック屋内 | イベントホール                    | 0  | 0                 | Τ   |     | Π       |     |     | Π        |    |     |     |     | Τ   |     |    |     | 0           | 0   | 0  | 0  | 0         | 0            | 0   | 0 0 | 0 0 | 0   | Π  | Π  | Π  |     | Τ   | Τ   | Τ   | 追<br>(1    | 10<br>5.1.8)  |
| iii be | 150-0002 | 150-8510    | 東京都渋谷区渋谷2-21-1  | 渋谷ヒカリエ                      | 屋内   | ホールA シアターオーブ エン<br>トランス、創場 | 0  | 0                 | T   |     | Π       |     |     |          |    |     |     |     | T   |     |    |     | 0           | 0   | 0  | 0  | 0         | 0            | 0   | 0 0 | 0 0 | 0   | 0  | 0  | 0  | 0   | 0   | 0   | 0 0 | 修 (1       | E<br>4.9.30)  |
| 削除     | 150-0002 |             | 東京都渋谷区渋谷2-22-3  | TKPガーデンシティ渋谷                | 屋内   | ホールヘ                       | 0  | 0                 | Τ   |     |         |     |     |          |    |     |     |     |     |     |    |     | 0           | 0   | 0  | 0  | 0         | 0            | 0   | 0 0 | 0 0 | 0   | 0  | 0  | 0  | 0   | 0   | 0   | 0 0 | 追(1        | 10<br>5.3.27) |
|        |          |             |                 |                             |      | •                          |    |                   |     |     |         |     |     |          |    |     |     |     |     |     |    |     |             |     |    |    |           |              |     |     |     |     |    |    |    |     |     |     |     |            |               |

## 「有効ch検出」をクリックした画面です。「有効ch検出」ボタンをもう一度クリックすると上の画面に戻ります。

|    |          | チャンネル      | レー覧 / アナログ       |                   |               |    |                       |     |     |      |     |      |      |      | тс  | PAJ  | 13  |     |      |         |              |
|----|----------|------------|------------------|-------------------|---------------|----|-----------------------|-----|-----|------|-----|------|------|------|-----|------|-----|-----|------|---------|--------------|
|    |          | <b>4</b> # | 波谷区波谷            |                   | 施設名           |    |                       | 快乘的 | 条件ク | עני  | 1   |      | CS   | ₩ダウ  | 201 | -15  |     |     |      |         |              |
|    |          |            | 都道府祭             | 東京都 マ             | 油用エリア         |    | 屋内/屋外 屋内 ▼            |     | 東索  |      |     | 3æ2  | 出解除  | i.   | -   | 覧ク   | ידנ |     |      |         |              |
| 削除 | 郵便番号     | 事業所報信<br>号 | 日前               |                   | 施設名           | 区分 | 適用エリア                 | 131 | 434 | 3530 | 637 | 3839 | 9404 | 1142 | 434 | 1454 | 647 | 484 | 9505 | 152 1   | 備考           |
| 削除 | 150-0002 |            | 東京都渋谷区渋谷1-24-6   | 東京ダンス&アク          | ターズ専門学校       | 屋内 | イベントホール               | c   | >   | ٥    |     | 0    | ٥    | 0    | Τ   |      | Т   | Π   | Π    | i£:     | 加<br>5.1.8)  |
| 削除 | 150-0002 |            | 東京都渋谷区渋谷1-3-3    | DDD春山クロスS         | ソアター          | 屋内 | ホール                   | 0 0 | 0   | 0 0  | 0   | 0 0  | 0    | 0 0  | 0 0 | 0    | 0 0 | 0 0 | 0 0  | · (1    | 加<br>4.4.16) |
| 削除 | 150-0002 |            | 東京都渋谷区渋谷2-19-21  | 東京 スクールオフ<br>第一校会 | 「ミュージック専門学校渋谷 | 屋内 | イベントホール               | 0 0 | 0 0 | 0 0  | 0   | 0 0  | 0    | 0 0  | 0 0 |      |     |     |      | 追<br>(1 | 加<br>5.1.8)  |
| 削除 | 150-0002 | 150-851    | 0 東京都渋谷区渋谷2-21-1 | 渋谷ヒカリエ            |               | 屋内 | ホールムシアターオーブ エントランス、劇場 | 0 0 | 0   | 0 0  | 0   | 0 0  | 0    | 0 0  | 0 0 | 0    | 0 0 | 0 0 | 0 0  | 。<br>(1 | 正<br>4.9.30) |
| 削除 | 150-0002 |            | 東京都渋谷区渋谷2-22-3   | TKPガーデンシラ         | Fri法谷         | 屋内 | ホールA                  | 0 0 | 0 0 | 0 0  | 0   | 0 0  | 0    | 0 0  | 0 0 | 0    | 0 0 | 0 0 | 0 0  | 。<br>(1 | 加<br>5.3.27) |
| -  |          |            |                  |                   |               |    |                       |     |     |      |     |      |      |      |     |      |     |     |      |         |              |

# CSVダウンロード

前ページの画面で「CSVダウンロード」をクリックすると、画面の左下にファイルのダウンロード ボックスが表示されます。ここのドロップダウンリストから「開く」または「フォルダを開く」から ファイル「analog-WSChannelList-2016-05-02.csv」にアクセスします。 "2016-05-02" はダウンロードした日付です。

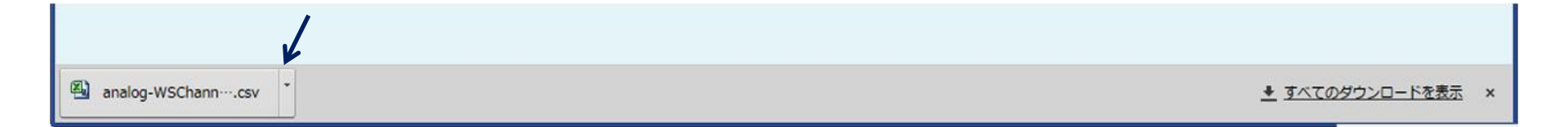

### 「ダウンロード」したCSVファイルをMicrosoft Excelで開いた画面です。

|   | A        | В        | С              | D                 | E  | F       | G    | Н    | Ι    | J    | K    | L    | M       | N    | 0    | Р     | Q       | R    | S       | Т           |
|---|----------|----------|----------------|-------------------|----|---------|------|------|------|------|------|------|---------|------|------|-------|---------|------|---------|-------------|
| 1 | 郵便番号     | 事業所〒     | 住所             | 施設名               | 区分 | 適用エリア   | 13ch | 14ch | 34ch | 35ch | 36ch | 37ch | 38ch    | 39ch | 40ch | 41 ch | 42ch    | 43ch | 44ch    | 備考          |
| 2 | 150-0002 |          | 東京都渋谷区渋谷1-24-6 | 東京ダンス&アクターズ専門学校   | 屋内 | イベントホール |      |      |      |      |      |      | 0       |      |      |       |         |      |         | 追加(15.1.8)  |
| 3 | 150-0002 |          | 東京都渋谷区渋谷1-3-3  | DDD青山クロスシアター      | 屋内 | ホール     |      | 0    | 0    | 0    |      | 0    | $\circ$ |      | 0    |       | $\circ$ |      |         | 追加(14.4.16) |
| 4 | 150-0002 |          | 東京都渋谷区渋谷2-17-3 | TKP渋谷カンファレンス センター | 屋内 | ホール2A   |      | 0    |      | 0    |      | 0    | 0       |      | 0    |       | 0       |      |         | 追加(15.3.27) |
| 5 | 150-0002 | 150-8510 | 東京都渋谷区渋谷2-21-1 | 渋谷ヒカリエ            | 屋内 | ホールA    | 0    | 0    | 0    | 0    | 0    | 0    | $\circ$ | 0    | 0    | 0     | $\circ$ | 0    | $\circ$ | 修正(14.9.30) |
| 6 | 150-0002 |          | 東京都渋谷区渋谷2-22-3 | TKPガーデンシティ渋谷      | 屋内 | ホールA    | 0    | 0    | 0    | 0    | 0    | 0    | $\circ$ | 0    | 0    | 0     | $\circ$ | 0    | $\circ$ | 追加(15.3.27) |
| 7 |          |          |                |                   |    |         |      |      |      |      |      |      |         |      |      |       |         |      |         |             |
| 8 |          |          |                |                   |    |         |      |      |      |      |      |      |         |      |      |       |         |      |         |             |

#### 以上、アナログチャンネルリストの検索について説明しましたが、

#### デジタルの場合も全く同じ操作で検索ができます。

## どうぞお試しの上、ご利用ください。

### ご注意

1,本システムに関する著作権等については、当機構に帰属致します。

- 2, ユーザー名とパスワードは会員専用の機密事項です。会員外の方へは伝えないようお願いします。また電話やメールによるお問い合わせに直接お答えすることはできません。郵送による対応となります。
- 3, 推奨ブラウザは Google Chrome です。 なお SSL に対応したブラウザをご利用ください。

#### 運用連絡票

1,お早め(2営業日前)のご連絡をお願いします。

- 2, 施設名はチャンネルリスト上の呼び名をお書きください。通称等の場合はメモ欄 にリストによる施設名を注記してください。
- 3,メールアドレスは正確にお書き下さい。特にアンダーバーとハイフン、ドットと カンマの表記は違いが分かるよう確実にご記入下さい。

## ー般社団法人 特定ラジオマイク運用調整機構

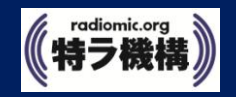